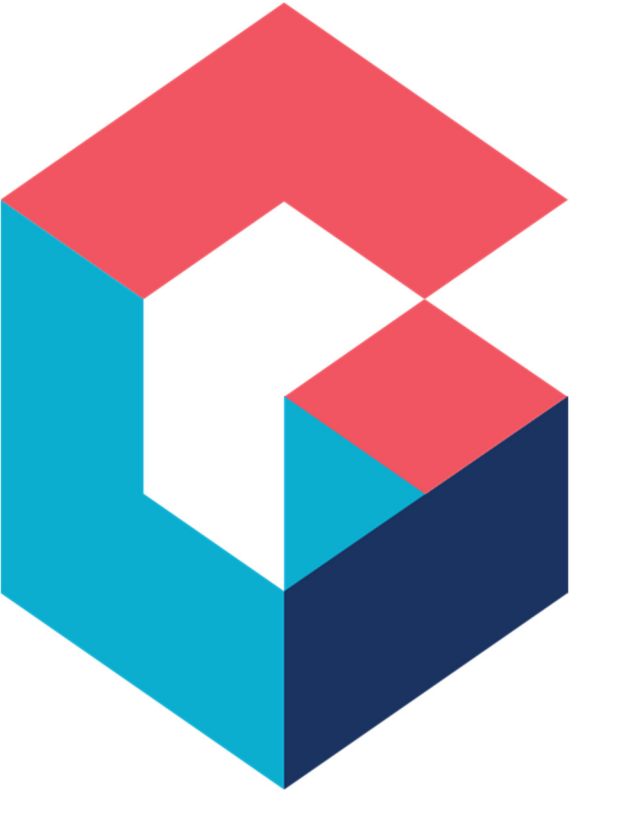

# Runbook for CI/CD with Azure DevOps for Cora SeQuence projects

For Cora SeQuence V9.x

December 2021

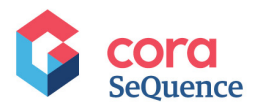

## Contents

| What is CI/CD with Azure DevOps?4                                                   |
|-------------------------------------------------------------------------------------|
| Want to learn more?5                                                                |
| Application life cycle: from the developer's machine to the production environment5 |
| The CI/CD process at a very high level7                                             |
| CI/CD for Cora SeQuence7                                                            |
| Setup prerequisites                                                                 |
| Update workflows or customize applications9                                         |
| Update workflows10                                                                  |
| Executing the pipelines17                                                           |
| Commit to Azure DevOps18                                                            |
| Deployment methods21                                                                |
| Best practices22                                                                    |
| Execute the Unit Package pipeline23                                                 |
| Execute the Processes Release pipeline26                                            |
| Customize Cora SeQuence                                                             |

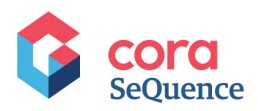

## Notice

All rights reserved. No part of this document (including the text, images, graphics or the selection or arrangement of content, which forms an original compilation), may be reproduced or transmitted in any material form or by any means, electronic or mechanical, including photocopying or recording in any medium (whether or not transiently) without the written permission of the copyright holder. Such written permission must also be obtained before any part of this publication is stored in a retrieval system of any nature. The same shall apply to the export of this publication from India, and a violation of this condition will lead to civil and criminal prosecution.

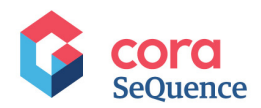

## What is CI/CD with Azure DevOps?

CI/CD with Azure DevOps is an automated platform on the Azure cloud that enables you to continuously integrate developed applications (projects) with the Azure cloud and continuously deploy the developed application to any Cora SeQuence environment like UAT or production (Live) seamlessly via pipelines. After all the pipelines are created and set up properly, the whole process can run automatically without any manual intervention.

Continuous Integration (CI) is the practice used by development teams to automate the merging and testing of code. Implementing CI helps to catch bugs early in the development cycle, which makes it less expensive to fix. Automated tests run as part of the CI process to ensure quality. Artifacts are produced from CI systems and fed to release processes to drive frequent deployments. The Build service in the Azure DevOps Server helps you set up and manage CI for your applications.

Continuous Delivery (CD) is a process by which code is built, tested, and deployed to one or more test and production environments. Deploying and testing in multiple environments drives quality. CI systems produce the deployable artifacts including infrastructure and apps. Automated release processes, CD processes, consume these artifacts to release new versions and fixes to existing systems. Monitoring and alerting systems run continually to drive visibility into the entire CD process. The Release service in the Azure DevOps Server helps you set up and manage CD for your applications.

To configure CI and CD, you create pipeline definitions. A pipeline definition is a representation of the automation process that you want to run to build and test your application. The automation process is defined as a collection of tasks. Azure DevOps pipelines have a few inbuilt tasks to help you build and test your application. You can further customize your pipelines by adding your own command lines, PowerShell commands, or Shell scripts in your automation.

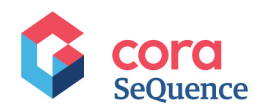

Want to learn more?

What is CI/CD?

What is Azure DevOps?

CI/CD with Azure DevOps

## Application life cycle: from the developer's machine to the production environment

- 1. The developer (with permissions) creates a project in his/her local machine.
- 2. The CI/CD System Admin creates a repository (repos) in the local machine using GIT commands (Source control system).

A repository, also called repos for short, is a folder with version control tools that you can use to manage your code.

Version control systems are software that help you track changes you make in your code over time. As you edit your code, you tell the version control system to take a snapshot of your files. The version control system saves that snapshot permanently so you can recall it later if you need it.

Use version control to save your work and coordinate code changes across your team.

3. The developer creates an Azure repo in Azure DevOps (cloud server).

Note that the Azure repo in Azure DevOps is the implementation of GIT in the Azure cloud.

4. The developer then creates a CI pipeline in the Azure portal to push the project from the developer's machine repo into the Azure DevOps repos. The result is an artifact that is stored in the Azure cloud.

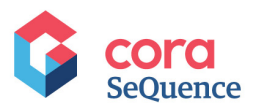

The pipeline contains build tasks that are composed of tasks like getting the source code, building the solution, running tests, packaging artifacts, and finally publishing the artifacts.

A pipeline is similar to a script with a list of command tasks that are executed in sequence. They could include commands such copy file, delete file, execute a PowerShell command, and others. The artifact is the packaged software that results after the pipeline completely executes all its commands and tasks.

- 5. The CI pipeline (that is, the build job and tasks) is run by an agent machine. Azure usually provides a VM (Microsoft hosted machine) that is used as the agent machine. However, the developer can use his/her own hosted machine as the agent machine.
- The developer creates a CD pipeline (consisting of a list of tasks) that is used for deploying and testing the artifact into multiple environments, like Dev, QA, or Production.

#### Note that the CD pipeline is also run by the agent machine.

7. The developer can add approvals at certain stages so that projects can be approved by QA. For example, before the project gets deployed into production.

The CI/CD process can be fully or partially automated.

In a fully automated CI/CD process, there's no user intervention. As soon as the user pushes the source code in the GIT repo of the local machine, the whole CD/CD process gets executed and all the environments (UAT, Production, and others) are updated as per the configured CI/CD process.

In a partially automated CI/CD process, some of the processes, like copying the files to the Azure repo, are done manually. Or the pipelines are triggered manually by the user.

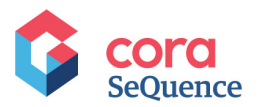

## The CI/CD process at a very high level

Deploying an application to different environments using the CI/CD process.

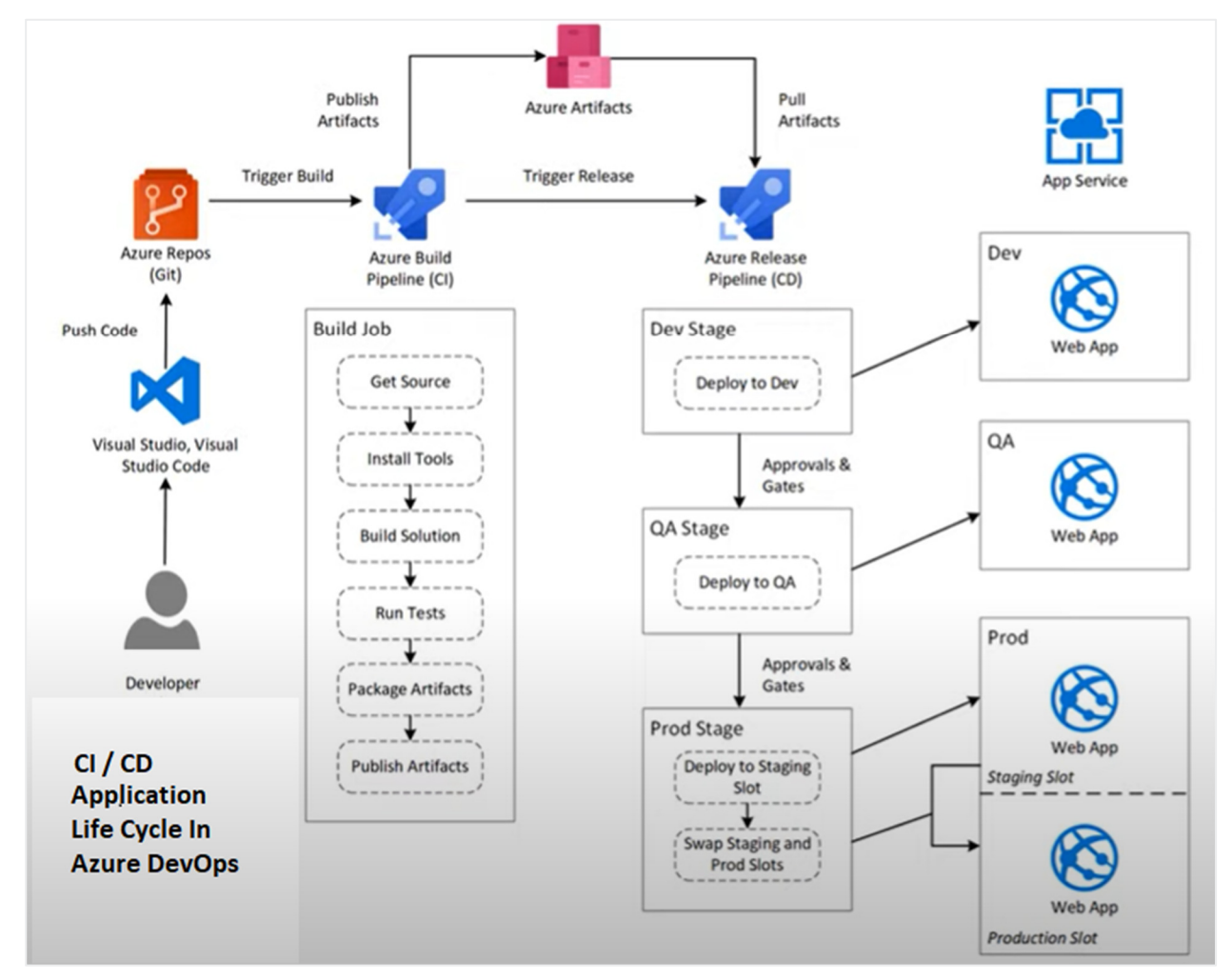

## **CI/CD for Cora SeQuence**

In order to set up the pipelines, the **DevOps System Admin** needs relevant project details, such as server name, database username and password, Administration folder name, and SeQuence Administration URLs.

These details are usually provided by the **Tech Lead** or **Project Manager** who created the Cora SeQuence project on the Azure DevOps platform.

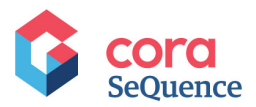

#### Setup prerequisites

The Tech Lead or Project Manager needs to set up the following components:

- **Servers**: The DEV, TEST, and PROD servers need to be setup.
- **Users**: The Tech Lead or Project Manager needs to create users in the Azure DevOps platform for whoever needs to access the Azure portal. Because all users need access to the Repos section, they need to have at least the basic license (not the Stakeholders license).
- **Network**: There needs to be physical network connectivity between the servers and the Azure DevOps application. Several URLs need to be whitelisted to ensure a seamless experience with Azure DevOps.

For more information, see this article: <u>Allowed IP addresses and domain URLs</u>

• **Additional tasks**: The Tech Lead or Project Manager needs to add the following tasks to the Azure DevOps platform through the Marketplace:

| • | XDT<br>Transform  | Add tasks 🛛 💍 Refresh                                |              |  |  |
|---|-------------------|------------------------------------------------------|--------------|--|--|
|   |                   | XDT Transform<br>Apply XDT transforms on XML files   | Add          |  |  |
|   |                   | by Guillaume Rouchon                                 | ① Learn more |  |  |
| • | Replace<br>Tokens | Add tasks 🛛 💍 Refresh                                |              |  |  |
|   |                   | #()# Replace Tokens<br>var-I Replace tokens in files | Add          |  |  |
|   |                   | by Guillaume Rouchon                                 | ① Learn more |  |  |

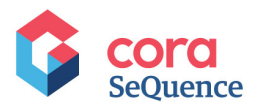

After the project is configured, the **DevOps System Admin** can set up the pipelines in the Azure DevOps platform. The setup includes installing the CI/CD tool on each server and making the **Commit to Azure DevOps** button available in the Administration site.

| G Schance Eitan Test                                                                                                    | Ø Ø                                                                                                    |
|----------------------------------------------------------------------------------------------------|----------------------------------------------------------------------------------------------------|
| C 🕐 🖷 🗰 🔏 🐾 + 🛤 📼 🖻 🖉 🧭 Validate 🏦 Delete Workflow 🔗 Export + 🗞 Set Permissions 🔂 Source Control + 🕯                                                                                                    | 🐞 Process Lab 🕞 Commit to Azure DevOps                                                                                                    |
| Toolbox List View C<br>Find an Activity_ Q                                                                                                    | Properties >                                                                                                    |
| Indian Activity       Q         A       KrY Assign         Human       Suilt-in Command         Server Side       Empty         Server Side       Enort Handler         Server Side       Compty         Server Side       Enort Handler         Server Side       Compty         Server Side       Compty         Server Side       Co | Workflow       (Name)     Eitan Test       Alas     Eitan Test       Description     Eitan Test       Workflow ID     7649ac37.6586.4700-<br>98d8-0da3d9120836       Misc     Image Set       Statistics     Image Set       Variables     Image Set |

### Update workflows or customize applications

You use CI/CD pipelines for two main purposes:

- Update workflows or workflow-related applications.
- Customize Cora SeQuence features.

The following diagram provides a very high-level overview of the CI/CD process for Cora SeQuence projects and applications.

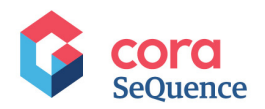

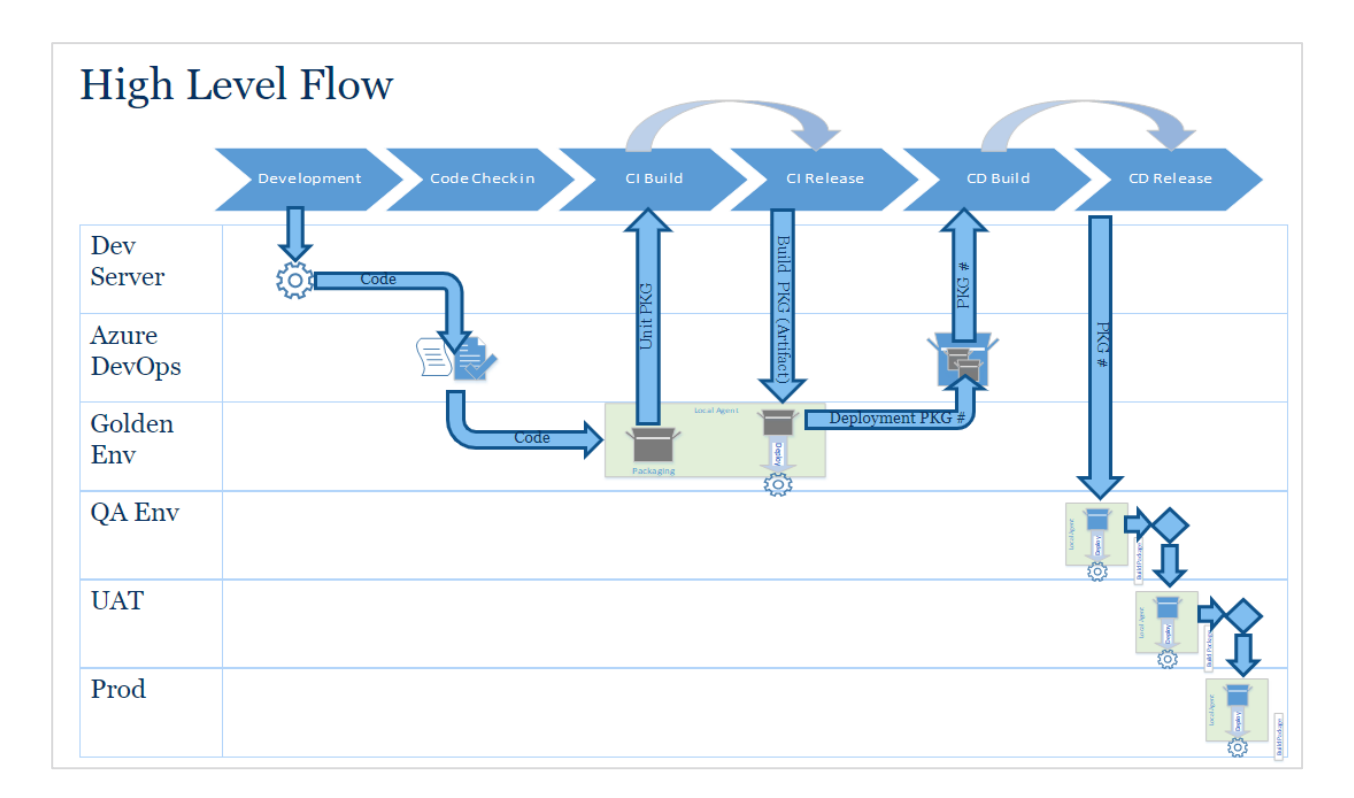

#### Note

The **Golden environment** is where the artifact (software package) is stored after running the CI pipelines. The artifact is used by the CD pipeline to propagate the software to other environments.

## **Update workflows**

You can use two pipeplines to deploy workflows and workflow elements on different environments.

- **Unit Package (CI Pipeline)**: packages workflows that have been committed to Azure and creates an artifact in the project's repo.
- **Processes Release (CD Pipeline)**: takes the artifact from the Azure repo and deploys it to the target environment as specified in the pipeline

We are going to use an **example** to demonstrate how to use the two pipelines.

Assume you already have two Cora SeQuence environments set up:

• Environment 1: CDEVCICD1 (Dev server)

![](_page_10_Picture_0.jpeg)

| Sequence                                                                                                    |                                                                                                    |                            |                                                                                                    |  |
|----------------------------------------------------------------------------------------------------|----------------------------------------------------------------------------------------------------|----------------------------|----------------------------------------------------------------------------------------------------|--|
| <ul> <li>Administration</li> <li>Analytics</li> </ul>                                                                                                    | CICD Test Dashboard                                                                                                    |                            |                                                                                                    |  |
| Analytics Activing Global Settings Copulations Copulations Portal Settings Portal Settings Security Security S | Number of Instances per Month           0.15           0.22           0.29           0.26           0.20           0.26           0.23           0 0           0 0           0 0           0.25           0.26           0.20           0.20           0.21           0.22           0.23           0 0           0 0           0.27           0.28           0.29           0.20           0.21           0.22           0.23           0.24           0.25           0.26           0.27           0.28           0.29           0.20           0.20           0.20           0.20           0.20           0.20           0.20           0.21           0.22           0.23           0.24           0.25           0.25           0.26           0.27           0.26 |                            | Active Version: CLO Test<br>ID: b65b1ea0-066-49de-baf2-cdfe7b43e201<br>Created At: 21/1/021<br>Updated By: Eitan Firuzi<br>→ Handle Burning Processes<br>→ Set Durline Permissions<br>→ Set Design Time Permissions<br>Workflow Versions |  |
| CICD Test                                                                                                    | Average Workflow Duration (Days)                                                                                                    | Open Instances by Interval | Name                                                                                                    |  |
| Grappy test     Grappy test     Grappy te     | 0                                                                                                    | No data to digilay.        | CICD Test                                                                                                    |  |

• Environment 2: CDEVCICD2 (Test server)

| G cora<br>SeQuence                                                                                                    |                                                                                                    |                                                                                                    | 🔘 Eitan 🗸                                                                                                    |
|----------------------------------------------------------------------------------------------------|----------------------------------------------------------------------------------------------------|----------------------------------------------------------------------------------------------------|----------------------------------------------------------------------------------------------------|
| Administration     Analytics     Archiving     Global Settings     Lookup Tables     Organization Settings     Portal Settings     Security | Manage Applications<br>Create a New Workflow<br>Import Workflow                                                                   | Getting Started Control<br>Getting Started Tutorial<br>Building a Workflow<br>Human Activities<br>Defining Form Controls                                                    | Control & Monitor<br>Handle Running Processes<br>Open Process Lab                                                                                                    |
| <ul> <li>♥ Solutions</li> <li>♣ Workflows</li> <li>All Workflows</li> </ul>                                                                 | Active Directory Settings<br>Edit Organization<br>Manage Employees<br>Last ASSS Syne: Aug 11, 2021. 01:04 PM<br>Status: Completed | Watch Videos       Image: Creating Basic Applications         Advanced Applications       Creating Dashboards         Administration Intro       Image: Creating Dashboards | Installation Details Server Name: cdevictd2-admin.demo, Assembly Version: 9.7.1.65 Database Name: CDEVCICD2 Database Version: 9.7.1.24 License Expiration Date: NA Number of Active Users: 122 |

Let's have a look at the pipelines in the Azure DevOps Portal.

![](_page_11_Picture_0.jpeg)

| Azure DevOps            |                                         |                                       |
|-------------------------|-----------------------------------------|---------------------------------------|
| P PNMsoft-TFS           | PNMsoft-TFS                             |                                       |
| and and a second second | Projects My work items My pull requests | √ Filter projects                     |
| New organization        | ET Eitan Test D DevOps                  | • • • • • • • • • • • • • • • • • • • |
|                         |                                         |                                       |
|                         | AW                                      |                                       |
|                         | ***                                     |                                       |
|                         | CT Cloud DevOps IT Team                 |                                       |
| Organization settings   |                                         |                                       |

We have an Organization, PNMsoft-TFS, and under that Organization, we have the project Eitan Test.

| Azure DevOps        | ) Azure DevOps PNMsoft-TFS / Eitan Test / Pipelines / Releases 🖉 Search 🗉 🗇 🙈 街 |                                                          |                         |  |  |
|---------------------|---------------------------------------------------------------------------------|----------------------------------------------------------|-------------------------|--|--|
| 🗉 Eitan Test +      | ③ Connection with live updates has been term                                    | ninated. Please refresh the page to see the updated view | ×                       |  |  |
| Overview            | $\wp$ Search all pipelines                                                      | Unit Package                                             | 🖉 Edit 🔗 Create release |  |  |
| Boards              | <u>⊨</u> ⊡ ⊕ + New ∨                                                            | Releases Deployments Analytics                           | E All releases ∨ ∇ :    |  |  |
| 😢 Repos             | Test<br>Stage 1                                                                 | Releases Created Stages                                  |                         |  |  |
| Pipelines           | Processes Release                                                               | EF 1 7/14/2021, 4:37:01 PM O Dev                         |                         |  |  |
| uta Pipelines       | Pass QA                                                                         |                                                          |                         |  |  |
| Environments        | Stand-alone DevOps Integration                                                  |                                                          |                         |  |  |
| 🖉 Releases          | • or                                                                            |                                                          |                         |  |  |
| 🕅 Library           | Unit Package                                                                    |                                                          |                         |  |  |
| 🐨 Task groups       |                                                                                 |                                                          |                         |  |  |
| T Deployment groups |                                                                                 |                                                          |                         |  |  |
| 👗 Test Plans        |                                                                                 |                                                          |                         |  |  |
| Artifacts           |                                                                                 |                                                          |                         |  |  |

Under the Eitan Test project, there are a few pipelines, including Unit Package (CI Pipeline) and Processes Release (CD Pipeline).

#### The Unit Package pipeline

Variables available in the Unit Package (CI) pipeline.

![](_page_12_Picture_0.jpeg)

| Azure DevOps      | PNMsoft-TFS / Eitan Test / Pipelines / | Releases / Unit Package    |   | P Search I≣ C                                                  | 0 % EF           |
|-------------------|----------------------------------------|----------------------------|---|----------------------------------------------------------------|------------------|
| Eitan Test +      | All pipelines > 🚏 Unit Package         |                            |   | 🗟 Save 💋 Create release 🔳 View rel                             | eases ···        |
| Overview          | Pipeline Tasks Variables Retention     | Options History            |   |                                                                |                  |
| E Boards          | Pipeline variables                     | √ Filter by keywords       |   | Scope 🗸 🖂                                                      | i≡ List III Grid |
| 😢 Repos           | Variable groups Predefined variables @ | Name                       |   | Value                                                          | A Scope          |
| Pipelines         |                                        | ApprovedWorkItems          |   |                                                                | Release          |
| 🖬 Pipelines       |                                        | AzureDevOpsIntegration.exe |   | C:\SequenceDeploymentClient\DevOpsIntegrationApp\AzureDevOpsIn | Release          |
| Environments      |                                        | DeploymentPackageskepoName |   | Deployment Packages                                            | Release          |
| 🔊 Releases        |                                        | name                       |   | \$(Release.ReleaseName)                                        | Release          |
| Library           |                                        | ProjectName                |   | \$(System.TeamProject)                                         | Release          |
| 🐨 Task groups     |                                        | Release.Number             |   | 1.0                                                            | Release          |
| Peployment groups |                                        | rootFolderName             | Î | Sequence                                                       | A Release        |
| 👗 Test Plans      |                                        | 1.44                       |   |                                                                |                  |
| Artifacts         |                                        | + Add                      |   |                                                                |                  |
|                   |                                        |                            |   |                                                                |                  |
|                   |                                        |                            |   |                                                                |                  |
| Project settings  |                                        | 4                          |   |                                                                |                  |

We use the variables to specify the repos of the source project and destination repos of the artifact and other properties needed for the CI process. This configuration is currently done by the PS CI/CD System Admin.

Graphic view of the Unit Package pipeline

| Azure DevOps      | PNMsoft-TFS / Eltan Test / Pipelines / Releases / Unit Package 🗇 Search 💷 🗇 🗞 😝 |                                                                          |  |  |  |  |
|-------------------|---------------------------------------------------------------------------------|--------------------------------------------------------------------------|--|--|--|--|
| Eitan Test +      | All pipelines > 🊏 Unit                                                          | All pipelines > 🏋 Unit Package 🗟 Save 💋 Create release 🗮 View releases 🚥 |  |  |  |  |
| Overview          | Pipeline Tasks - Variables Retention Options History                            |                                                                          |  |  |  |  |
| 🕄 Boards          |                                                                                 |                                                                          |  |  |  |  |
| 😢 Repos           | Artifacts   + Add                                                               | Stages   $+$ Add $\vee$                                                  |  |  |  |  |
| Pipelines         |                                                                                 |                                                                          |  |  |  |  |
| utu Pipelines     | + Add an<br>artifact                                                            | A Dev A                                                                  |  |  |  |  |
| Environments      |                                                                                 |                                                                          |  |  |  |  |
| 🔊 Releases        | Schedule                                                                        |                                                                          |  |  |  |  |
| M Library         | not set                                                                         |                                                                          |  |  |  |  |
| Task groups       |                                                                                 |                                                                          |  |  |  |  |
| Deployment groups |                                                                                 |                                                                          |  |  |  |  |
| 👗 Test Plans      |                                                                                 |                                                                          |  |  |  |  |
| Artifacts         |                                                                                 |                                                                          |  |  |  |  |

![](_page_13_Picture_0.jpeg)

#### Unit Package pipeline tasks

| Azure DevOps         | PNMsoft-TFS / Eitan Test / Pipelines / Releases / Unit Package                         | 🔎 Search 🔠 😨 🙈 🗗                                                                                           |
|----------------------|----------------------------------------------------------------------------------------|----------------------------------------------------------------------------------------------------|
| Eitan Test +         | All pipelines > 🚏 Unit Package<br>Pipeline Tasks v Variables Retention Options History | 🗟 Save 💋 Create release 🔳 View releases \cdots                                                             |
| Boards               | Dev                                                                                    | Deployment group job 🕥 🗎 Remove                                                                            |
| 😢 Repos              | Deployment group job                                                                   | Display name *                                                                                             |
| Pipelines            | Build Command line                                                                     | Deployment group job                                                                                       |
| Environments         | Add release to package in Github repo                                                  | Deployment group * ①                                                                                       |
| A Releases           |                                                                                        | Eitan Test-YuvalTest-CI CD Demo I 🗸 🗸 🔞                                                                    |
| Task groups          |                                                                                        | Required tags 🕥                                                                                            |
| PP Deployment groups |                                                                                        | 1 matching targets in Eitan Test-YuvalTest-CI CD Demo deployment group                                     |
| 👗 Test Plans         |                                                                                        | Targets to deploy to in parallel                                                                           |
| Artifacts            |                                                                                        | Multiple One target at a time     Maximum number of targets in parallel     100% targets (1)     Timeout * |
| Project settings     |                                                                                        | 0<br>Job cancel timeout * O                                                                                |

#### The Processes Release pipeline

Graphic view of the Process Release (CD) pipeline. There are two stages in the pipeline: QA and Pass QA.

| Azure DevOps        | PNMsoft-TFS / Eitan Test / Pipelines / Releases / Processes Release | III 🗇 🔗 🗗                              |
|---------------------|---------------------------------------------------------------------|----------------------------------------|
| Eitan Test +        | All pipelines > 🕆 Processes Release                                 | 🖉 Create release 🛛 🗮 View releases 🛛 … |
| Overview            | Pipeline Tasks v Variables Retention Options History                |                                        |
| 🕄 Boards            |                                                                     |                                        |
| Repos               | Artifacts   + Add Stages   + Add $\vee$                             |                                        |
| Pipelines           | <i>(b</i> )                                                         |                                        |
| Pipelines           | ♦ <u>B</u> QA <u>B</u> Pass QA <u>A</u>                             |                                        |
| Environments        | Bijobs, 11 tasks 2 1 job. 0 task                                    |                                        |
| SP Releases         | Schedule                                                            |                                        |
| Task groups         | O not set                                                           |                                        |
| T Deployment groups |                                                                     |                                        |
| 👗 Test Plans        |                                                                     |                                        |
| Artifacts           |                                                                     |                                        |
|                     |                                                                     |                                        |
|                     |                                                                     |                                        |
| Project settings <  |                                                                     |                                        |

![](_page_14_Picture_0.jpeg)

Variables available in the Process Release (CD) pipeline.

| Azure DevOps        | PNMsoft-TFS / Eitan Test / Pipelines /    | Releases / Processes Release          | 🔎 Search i≡ 🗇                                                     | ⊘ % <b>E</b> F   |
|---------------------|-------------------------------------------|---------------------------------------|-------------------------------------------------------------------|------------------|
| 🗉 Eitan Test +      | All pipelines > ** Processes Rel          | ease                                  | 🗟 Save 💋 Create release 🗮 View re                                 | eleases ···      |
| Overview            | Pipeline Tasks V Variables Retention      | Options History                       |                                                                   |                  |
| n Boards            | Pipeline variables                        | √ Filter by keywords                  | Scope $\checkmark$ $\times$                                       | i≡ List III Grid |
| P Repos             | Variable groups<br>Predefined variables @ | Name                                  | Value                                                             | A Scope          |
| Pipelines           |                                           | AzureDevOpsIntegration.exe            | C:\SequenceDeploymentClient\DevOpsIntegrationApp\AzureDevOpsIn    | 🔒 Release        |
| utu Pipelines       |                                           | DeploymentFilesBasePath<br>DropFolder | C:\SequenceDeploymentClient                                       | Release          |
| Environments        |                                           | ExternalResources                     | C:\inetpub\www.root\Cora SeQuence\Administration\Shared Resources | Release          |
| 🔊 Releases          |                                           | MultiWorkflowsDeploymentApp.exe       | C:\SequenceDeploymentClient\MultiWorkflowsDeployment\MultiWork    | Release          |
| IIN Library         |                                           | Release.Number                        | 1.0                                                               | Release          |
| 📟 Task groups       |                                           | ShouldCleanPackage                    | False                                                             | Release          |
| T Deployment groups |                                           | ShouldStopStartServices               | True                                                              | Release          |
| 👗 Test Plans        |                                           | WorkingFolder                         | C:\SequenceDeploymentClient\WorkingFolder                         | Release          |
| Artifacts           |                                           | + Add                                 |                                                                   |                  |
| Project settings    |                                           | a l                                   |                                                                   | •                |

These variables specify the artifact repos and the destination repos where the applications will be deployed, and additional properties needed for the CD process.

Process Release (CD) pipeline tasks

| Azure DevOps       | PNMsoft-TFS / Eitan Test / Pipelines / Releases / Processes Release                                   | 🔎 Search III 🗇 🗞 😝                                                        |
|--------------------|----------------------------------------------------------------------------------------------------|---------------------------------------------------------------------------|
| Eitan Test -       | + All pipelines > * Processes Release                                                                 | 🗟 Save 💋 Create release 🗮 View releases 🛛 …                               |
| Overview           | Pipeline Tasks - Variables Retention Options History                                                  |                                                                           |
| n Boards           | QA                                                                                                    | Deployment group job ①                                                    |
| 😢 Repos            | Deployment group job to stop services +                                                               | Display name *                                                            |
| Pipelines          | Task group: DowerShell Stop RDS                                                                       | Deployment group job to stop services                                     |
| Pipelines          | Powershell stop Service                                                                               | Deployment targets A                                                      |
| Environments       | Task group: PowerShell Stop JES<br>PowerShell Stop Service                                            | Deployment group *                                                        |
| 🖉 Releases         | Task group: PowerShell Stop ADSS                                                                      | Eitan Test-YuvalTest-CD CD Demo (QA 🗸 🗸 🍥                                 |
| III∿ Library       |                                                                                                    | Required tags 🕠                                                           |
| 🐨 Task groups      | Prepare Package + A Run on deployment group                                                           |                                                                           |
| Deployment groups  | Task group: _Prepare Release                                                                          | 1 matching targets in Eitan Test-YuvalTest-CD CD Demo QA deployment group |
| 👗 Test Plans       | Prepare Release                                                                                       | Targets to deploy to in parallel                                          |
| Artifacts          | Deployment group job for Sequence +                                                                   | Multiple     One target at a time  Timeout *                              |
|                    | Task group: Move Deploy package to Deployed packag<br>Move Deploy package to Deployed packages folder | 0                                                                         |
|                    | Task group: Deploy Sequence Components                                                                | Job cancel timeout *                                                      |
| Project settings < | Components                                                                                            |                                                                           |

![](_page_15_Picture_0.jpeg)

This is the repo of the Azure DevOps where the CI pipeline stores the project after processing. That is, the Deployment packages folder.

| Azure DevOps         | PNMsoft-TFS / Eltan Test / Repos / Files / 🔶 Deployment Pack | ages 🗸                                                                 | ₽ Search    | III 🗂 💿 🔗 🗗                 |
|----------------------|--------------------------------------------------------------|------------------------------------------------------------------------|-------------|-----------------------------|
| 🗉 Eitan Test +       | Deployment Packages                                          | $\mathfrak{P}$ master $\vee$ $\square$ / Type to find a file or folder |             |                             |
| Overview             | > 🖿 Deployment Packages                                      | Files                                                                  |             | Succeeded 🖵 Clone           |
| Boards               |                                                              | Contents History                                                       |             | 2                           |
| P Repos              |                                                              | Name Î                                                                 | Last change | Commits                     |
| Files                |                                                              | Deployment Packages                                                    | Jul 14      | 0f41a7d6 Auto commit by CIC |
| ¢ Commits            |                                                              |                                                                        |             |                             |
| ድ Pushes             |                                                              |                                                                        |             |                             |
| ያያ Branches          |                                                              |                                                                        |             |                             |
| Tags                 |                                                              |                                                                        |             |                             |
| 82 Pull requests     |                                                              |                                                                        |             |                             |
| Pipelines            |                                                              |                                                                        |             |                             |
| 👗 Test Plans         |                                                              |                                                                        |             |                             |
| Artifacts            |                                                              |                                                                        |             |                             |
|                      |                                                              |                                                                        |             |                             |
|                      |                                                              |                                                                        |             |                             |
| ស៊ាំ Project catting |                                                              |                                                                        |             |                             |

The Artifact source points to the repo configured in the previous screenshot. That is, the Deployment Packages folder.

| Azure DevOps        | PNMsoft-TFS / Eltan Test / Pipelines / Releases / Processes Release                           |                                             |
|---------------------|-----------------------------------------------------------------------------------------------|---------------------------------------------|
| Eitan Test +        | All pipelines > 👎 Processes Release                                                           | 🗟 Save 💋 Create release 🗮 View releases 🛛 … |
| Overview            | Pipeline         Tasks >>         Variables         Retention         Options         History |                                             |
| 🕄 Boards            |                                                                                               | Artifact III Delete ····                    |
| 😢 Repos             | $  Artifacts   + Add \qquad Stages   + Add \lor$                                              | GitDropFolder                               |
| Pipelines           |                                                                                               | Project * 🔘                                 |
| Pipelines           | Pass (                                                                                        | Eitan Test                                  |
| L Environments      | DropFolder                                                                                    | Source (repository) * ①                     |
| 🔊 Releases          | C anti                                                                                        | Deployment Packages                         |
| IIN Library         | C Schedule<br>not set                                                                         | Default branch * ①                          |
| Task groups         |                                                                                               | master 🗸                                    |
| T Deployment groups |                                                                                               | Default version * ()                        |
| Lest Plans          |                                                                                               | Latest from the default branch $\sim$       |
| Artifacts           |                                                                                               | Checkout submodules                         |
|                     |                                                                                               | Checkout files from LFS ①                   |
|                     |                                                                                               | Shallow fetch depth ①                       |
|                     |                                                                                               |                                             |
| Project settings    | <                                                                                             | Source alias * (i)                          |

![](_page_16_Picture_0.jpeg)

## Executing the pipelines

In this example, we're going to change the Development server, CDEVCICD1, and then propagate the change to the Test server, CDEVCICD2.

Development server CDEVCICD1

| G co<br>Seq                         | uence                                                                                                    |                |  |     |                |                                                | Eitan Test         |                 |                  |                |                        |
|-------------------------------------|----------------------------------------------------------------------------------------------------|----------------|--|-----|----------------|------------------------------------------------|--------------------|-----------------|------------------|----------------|------------------------|
| 0                                   |                                                                                                    | °. °           |  | 0 0 | ⊗ Validate     | Delete Workflow                                | 🖻 Export 🔹         | Set Permissions | Source Control 👻 | Ko Process Lab | Commit to Azure DevOps |
| Find an Act<br>Find an Act<br>Human | x List View<br>very<br>x ⋅ Y Assign<br>Built-in Comm<br>Empty<br>A<br>Error Handler<br>S Set Stage<br>⊕<br>S Storp Sharing<br>S<br>S Stored Proceec<br>S Stored Proceec<br>S Stored Proceec<br>S Stored Proceec | <<br>Q<br>nand |  |     | Test DataModel | La Test F<br>La Test F<br>La Test F<br>La Anot | orm 2<br>tole Form |                 |                  |                |                        |

#### Test server CDEVCICD2

| G cord<br>SeQuer                         | Cl<br>nce                                                                                                    |        |              |                 | Eitan Test          |                   |                  |               |      |                                                                                                    | \$<br>\$                                                                           |
|------------------------------------------|----------------------------------------------------------------------------------------------------|--------|--------------|-----------------|---------------------|-------------------|------------------|---------------|------|----------------------------------------------------------------------------------------------------|------------------------------------------------------------------------------------|
| 0                                        | 1 1 × 5 5                                                                                                    | <br>50 | 🖉 🧭 Validate | Delete Workflow | 🖻 Export +          | 名 Set Permissions | Source Control 👻 | n Process Lab | Comr | nit to Azure DevC                                                                                                    | ps                                                                                 |
| Toolbox                                  | List View 🗸                                                                                                    |        |              |                 |                     |                   |                  |               |      | Properties                                                                                                    | >                                                                                  |
| Find an Activity<br>Human<br>Server Side | y-     Q       X+Y Assign       Sign       Built-in Command       Empty       Common Handler       Sold Stage       Sold Stage       Sold Sharing       Sold Stored Procedure       Sold Stored Procedure       Sold Sub Workflow |        | Start        | En Test F       | orm 2<br>Itale Form |                   |                  |               |      | Workflow<br>(Name)<br>Alias<br>Description<br>Workflow ID<br>Misc<br>Display Field<br>Stage Set<br>Statistics<br>Variables | Eitan Test<br>Eitan Test<br>Eitan Test<br>76494c27.5586.4700-<br>98d8-0da5d9120836 |

![](_page_17_Picture_0.jpeg)

You need to connect the change to a work item on Azure DevOps. The work item includes detailed instructions about the change and it can also include related documentation. In this example, we use the work item 76095.

| Azure DevOps           | PNMsoft-TFS / Eltan Test / Boards / Work items                                                | ₽ Search               | III 🗇 🔗 📭                                                                                                    |  |  |  |
|------------------------|-----------------------------------------------------------------------------------------------|------------------------|----------------------------------------------------------------------------------------------------|--|--|--|
| ET Eitan Test +        | Recently updated 5 Back to Work Items                                                         |                        | 3 of 10 🔨 🤟                                                                                                    |  |  |  |
| Overview               | B TASK 76095*                                                                                 |                        |                                                                                                    |  |  |  |
| 💐 Boards               | 76095 Eitan Test                                                                              |                        |                                                                                                    |  |  |  |
| 🛱 Work items           | C Unassigned C U comments Add tag                                                             |                        | Follow Save                                                                                                    |  |  |  |
| 🕅 Boards               | State To Do Area Eitan Test                                                                   |                        | Updated by Yuval Arav: Feb 8                                                                                    |  |  |  |
| Backlogs               | Reason A New task Heration Eitan Test                                                         | Remaining Work         | Details () & ()<br>Status reporting for locatus in your pipeline's<br>Options menu. Learn more about deployment |  |  |  |
| Ď, Sprints             |                                                                                               | Activity               | status reporting                                                                                                |  |  |  |
| = Queries              | Click to add Definition Of Done Evidence                                                      |                        | Development                                                                                                    |  |  |  |
| Delivery Plans         | Discussion                                                                                    | Blocked                | + Add link                                                                                                    |  |  |  |
| Plans                  | Add a comment. Use # to link a work item, ! to link a pull request, or @ to mention a person. | Effort                 | Link a GitHub commit or pull request to see<br>the status of your development. Learn more                       |  |  |  |
| Portfolio plans (Beta) |                                                                                               | Actual                 | Link an Azure Repos commit, pull request or<br>branch to see the status of your development.                    |  |  |  |
| 🛅 Calendar             |                                                                                               | Artefacts              | You can also create a branch to get started.                                                                    |  |  |  |
| 😰 Repos                |                                                                                               | Click to add Artefacts | Related Work                                                                                                    |  |  |  |
| Pinelines              |                                                                                               |                        | + Add link ~                                                                                                    |  |  |  |
| Na ripelines           |                                                                                               | OneClick actions       | Add an existing work item as a parent                                                                           |  |  |  |
| 📥 Test Plans           |                                                                                               | 00                     |                                                                                                    |  |  |  |
| Project settings       |                                                                                               | No rules found         |                                                                                                    |  |  |  |

#### Note

If a work item doesn't exist, you can create it in Azure DevOps.

#### **Commit to Azure DevOps**

In the following example, we've added a Form activity called **CI/CD Test** to the workflow Eitan Test in the Development server.

![](_page_17_Picture_7.jpeg)

![](_page_18_Picture_0.jpeg)

After adding the new form, check in the workflow.

|                        | ro<br>uence                           |                  |                 | 0               | Eitan Test     |                   |         |     |          |                          |
|------------------------|---------------------------------------|------------------|-----------------|-----------------|----------------|-------------------|---------|-----|----------|--------------------------|
| G                      | 1 1 1 1 1 1 1 1 1 1 1 1 1 1 1 1 1 1 1 |                  |                 |                 |                |                   |         | • × | cess Lab | 🕞 Commit to Azure DevOps |
| Toolbo<br>Find an Acti | x List View <                         | Source Control I | Management Wiza | ard             |                |                   |         |     |          |                          |
| ß                      | 🚑 Dynamic Task                        | Check In         | 💱 Check Out     | Undo Pending Ch | anges          |                   |         |     |          |                          |
| Human                  | E Form                                | 📉 Activity Name  | Туре            | Status          | Checked Out To | Last Updated      | History |     |          |                          |
| 0                      | 0                                     | Vorkflow         |                 | Checked Out     | CICD User      | 8/11/2021 1:17 PM |         |     |          |                          |
| Server Side            | ∠ Message                             | Another Form     | Form            | Checked In      |                | 2/4/2021 10:05 AM |         |     |          |                          |
| 9                      | Qe Task                               | CI CD Test       | Form            | Checked Out     | CICD User      | 8/11/2021 1:18 PM |         |     |          |                          |
|                        |                                       | Emp Role Form    | Form            | Checked In      |                | 2/4/2021 9:59 AM  |         |     |          |                          |
| BPMN                   |                                       | End              | End             | Checked In      |                | 1/28/2021 4:10 PM |         |     |          |                          |
|                        |                                       | Start            | Start Event     | Checked In      |                | 1/28/2021 4:10 PM |         |     |          |                          |
|                        |                                       | Test DataModel   | Data Model      | Checked In      |                | 2/4/2021 9:58 AM  |         |     |          |                          |
|                        |                                       | Test Form        | Form            | Checked In      |                | 2/2/2021 11:09 AM |         |     |          |                          |
|                        |                                       | Test Form 2      | Form            | Checked In      |                | 2/3/2021 12:17 PM |         |     |          |                          |
|                        |                                       |                  |                 |                 |                |                   | Close   |     |          |                          |

After check-in, commit the workflow to Azure DevOps. Click the **Commit to Azure DevOps** button.

|                                  | ra<br>Jence                                                                                      |                                       |  |              |                 | Eitan Test |                      |                |                |                        | $\langle \hat{Q} \rangle$ |
|----------------------------------|--------------------------------------------------------------------------------------------------|---------------------------------------|--|--------------|-----------------|------------|----------------------|----------------|----------------|------------------------|---------------------------|
| Toolbo<br>Find an Activ<br>Human | <ul> <li>List View</li> <li>Dynamic Task</li> <li>Form</li> <li>Message</li> <li>Task</li> </ul> | < < < < < < < < < < < < < < < < < < < |  | C C Validate | Delete Workflow | Form 2     | Set Permissions 🖞 So | urce Control + | ¥C Process Lab | Commit to Azure DevOps | re DevOps.                |
|                                  |                                                                                                  |                                       |  |              | 고 Anot          | her Form   |                      |                |                |                        |                           |

After you click **Commit to Azure DevOps**, the following screen displays:

![](_page_19_Picture_0.jpeg)

| 🔓 çora                             | O Eit | tan Test             |           |         |                     |                     | \$ (? |
|------------------------------------|-------|----------------------|-----------|---------|---------------------|---------------------|-------|
| Related Work Items                 |       |                      |           |         |                     |                     |       |
| d Work Item ID 76095 Add Work Item |       |                      |           |         |                     |                     |       |
| Work Item                          |       |                      |           |         |                     |                     |       |
| Delete 76095 - Eitan Test          |       |                      |           |         |                     |                     |       |
| Comment                            |       |                      |           |         |                     |                     |       |
|                                    |       |                      |           |         |                     |                     |       |
|                                    |       |                      |           |         |                     |                     |       |
|                                    |       |                      |           |         |                     |                     | //    |
| Check In Workflow                  |       |                      |           | Deploy  | ment Method         |                     |       |
| Eitan Test                         |       |                      |           | Standar | d                   |                     | ~     |
| Check in External Files            |       | Check in SQL Scripts |           |         |                     |                     |       |
| Include File Update Da             | te    | Connection           | DB        | Schema  | Name                | Туре                |       |
| No Files                           |       |                      | CDEVCICD1 | dbo     | GetStorageTime      | UserDefinedFunction |       |
|                                    |       |                      | CDEVCICD1 | dbo     | USPEXAMPLE          | StoredProcedure     |       |
|                                    |       |                      | CDEVCICD1 | dbo     | USPExampleWithTotal | StoredProcedure     |       |
|                                    |       |                      |           |         |                     | Cancel              | ĸ     |
|                                    |       |                      |           |         |                     |                     |       |
|                                    |       |                      |           |         |                     |                     |       |

It includes the following main configuration areas:

#### 1. Work Item

#### a. Click Add Work Item.

We need to connect every change to a work item in Azure DevOps. You can link multiple changes to the same work item. In this example, the work item ID is 76095.

#### 2. Workflow

- a. Select the **Check In** checkbox.
- b. Verify that the displayed workflow name is the correct one. In this example, it is **Eitan Test**.
- c. Select the relevant deployment method. For more information about deployment methods, see Deployment methods.

#### 3. External files

We need to indicate all the files that are relevant to the change that we made.

a. Under Check In External Files, select the relevant files, if required. Our example doesn't include external files.

#### 4. SQL scripts

We need to indicate all the *database objects* that are relevant to the change that we made.

a. Under Check In SQL Scripts, select the relevant database objects. In our example, all the stored procedures are required.

![](_page_20_Picture_0.jpeg)

#### After the commit is successful, we get a changeset number.

| 🧮 Apps 🔮 effamininy 😵 Timura 🚯 Ops Managar - Ho 😋 TTS 📒 CorsOps - Flowler | cdigital says                              | et 😝 Genome Genpart | E feading lat |
|---------------------------------------------------------------------------|--------------------------------------------|---------------------|---------------|
| 🔓 çora                                                                    | Changeset ₹22067 was successfully created. |                     | 00            |
| x.                                                                        | ox                                         |                     | • ×           |
| Fullated Work Rems                                                        |                                            | 1                   | - 10          |
| Work farm ID 17605 Add Work farm                                          |                                            |                     | - 11          |
| Mark San                                                                  |                                            |                     |               |
| Deep NUM - Env for                                                        |                                            |                     |               |
| Cannell.                                                                  |                                            |                     |               |
|                                                                           |                                            |                     |               |

You can also view the changeset in Azure DevOps under the work item number 76095.

| Azure DevOps                                 | PNMsoft-TFS / Eitan Test / Boards / Work items                                                                                                    |                        | 🔎 Search 🔠 🗇 🔗 😝                                                                                                    |  |  |
|----------------------------------------------|----------------------------------------------------------------------------------------------------|------------------------|----------------------------------------------------------------------------------------------------|--|--|
| Eitan Test +                                 | Recently updated 5 Back to Work Items                                                                                                    |                        | 1 of 10                                                                                                    |  |  |
| <ul> <li>Overview</li> <li>Boards</li> </ul> | TASK TROPS TASK TROPS TASK TROP TASK TROP TASK TR |                        |                                                                                                    |  |  |
| 🛱 Work items                                 |                                                                                                    |                        |                                                                                                    |  |  |
| Boards                                       | State To Do Area Eitan Test                                                                                                    |                        | Updated by Eitan Firuzi: Just now                                                                                                    |  |  |
| Backlogs                                     |                                                                                                    | Details                | Depleyment                                                                                                    |  |  |
| ∟, Sprints                                   |                                                                                                    | Priority               | Deployment                                                                                                    |  |  |
| ➡ Queries ➡ Delivery Plans                   | Check to add Description Definition Of Done Evidence                                                                                                    | 2<br>Remaining Work    | To track releases associated with this work<br>the two go to Releases and turn on deployment<br>status reporting for Boards in your pipeline's<br>Options menu. Learn more about deployment<br>status reporting |  |  |
| Plans                                        | Click to add Definition Of Done Evidence                                                                                                    | Activity               | Development                                                                                                    |  |  |
| Portfolio plans (Beta)                       |                                                                                                    | Blocked                | + Add link                                                                                                    |  |  |
| 🗇 Calendar                                   | Discussion                                                                                                    | Effort                 | Created just now                                                                                                    |  |  |
| 😰 Repos                                      | Add a comment. Use # to link a work item, ! to link a pull request, or @ to mention a person.                                                                                                    | Actual                 | Related Work                                                                                                    |  |  |
| Pipelines                                    |                                                                                                    |                        | + Add link ~                                                                                                    |  |  |
| Test Olana                                   |                                                                                                    | Artefacts              | Add an existing work item as a parent                                                                                                    |  |  |
|                                              |                                                                                                    | Click to add Artefacts |                                                                                                    |  |  |
| Project settings                             |                                                                                                    | OneClick actions       | -                                                                                                    |  |  |

#### **Deployment methods**

Related only to the workflow that we are deploying and not to files and database objects.

| Method   | Description                                                                                                    |
|----------|----------------------------------------------------------------------------------------------------|
| Standard | Deploys the workflow, including all its activities, permissions, and Cora<br>SeQuence standard tables within the workflows.                           |
|          | This method doesn't deploy stored procedures, views, reference data, and all the end points definition within the workflow (system objects elements). |

![](_page_21_Picture_0.jpeg)

| Method              | Description                                                                                                    |
|---------------------|----------------------------------------------------------------------------------------------------|
| End Point           | Deploys the workflows and its end points. For example, the web<br>consumer's definition and URLs, without the referenced data within the<br>workflow.<br>Doesn't deploy the permissions. |
| Data<br>Incremental | Deploys data within the workflow. For example, lookup tables, in an incremental method.<br>Doesn't deploy the permissions.                                                               |
| Data Overwrite      | Deploys data within the workflow. For example, lookup tables, in an overwrite method – overwrite the exiting data in the target environment. Doesn't deploy the permissions.             |

## **Best practices**

| Dos                                                                                                    | Don'ts                                                                                                    |
|----------------------------------------------------------------------------------------------------|----------------------------------------------------------------------------------------------------|
| <ul> <li>Have a separate workflow that holds only the end points.<br/>Deploy the workflow using the End Point deployment method.</li> <li>Have a separate workflow with the data model that holds only the data objects.<br/>For example, tables and stored procedures.<br/>Deploy the workflow using the relevant data deployment method (Incremental or Overwrite).</li> </ul> | <ul> <li>Don't deploy the same workflow with<br/>several deployment methods to create End<br/>Points/Data.</li> <li>If required, create a separate workflow for<br/>deploying end points and another one, for<br/>deploying data.</li> </ul> |
|                                                                                                    |                                                                                                    |

![](_page_22_Picture_0.jpeg)

#### Execute the Unit Package pipeline

After the commit has been made, we need to execute the CI pipeline Unit Package in Azure DevOps by clicking on the **Create Release** button.

| Azure DevOps        | PNMsoft-TFS / Eitan Test / Pipelines / R | leleases                       | P Search I≣ @ % EF      |
|---------------------|------------------------------------------|--------------------------------|-------------------------|
| 🗉 Eitan Test +      | ♀ Search all pipelines                   | Unit Package                   | 🖉 Edit 🦻 Greate release |
| Overview            | <u>⊨</u> ⊡ û + New ∨                     | Releases Deployments Analytics | Ⅲ All releases ✓ ♀ ♀ ⋮  |
| n Boards            | Test<br>Ø Stage 1                        | Releases Created Stages        |                         |
| P Repos             | Processes Release                        | € 1 7/14/2021, 4:37:01 PM      | •                       |
| Pipelines           | Pass QA                                  |                                |                         |
| Pipelines           | Stand-alone DevOps Integration<br>Ø QA   |                                |                         |
| Environments        | Unit Package 🙏                           |                                |                         |
| Ø Releases          | O Dev                                    |                                |                         |
| III Library         |                                          |                                |                         |
| 🐨 Task groups       |                                          |                                |                         |
| P Deployment groups |                                          |                                |                         |
| 👗 Test Plans        |                                          |                                |                         |
| Artifacts           |                                          |                                |                         |

We add the work item number in the **ApprovedWorkItem** text box, 76095, and the Release Number, 1.1 (in this example). And then, click the **Create** button to start the Job.

| C Azure DevOps      | PNMsoft-TFS / Eitan Test / Pipelines / Re | eleases                        | Create a new release                                                                                     | $\times$ |
|---------------------|-------------------------------------------|--------------------------------|----------------------------------------------------------------------------------------------------|----------|
| Eitan Test +        | Search all pipelines                      | Unit Package                   | Unit Package                                                                                             |          |
| Overview            | ≝ ⊡ 🗊 + New ∨                             | Releases Deployments Analytics | <ul> <li>Pipeline ^</li> <li>Click on a stage to change its trigger from automated to manual.</li> </ul> |          |
| Boards              | Test<br>Stage 1                           | Releases Created               | ي Dev                                                                                                    |          |
| P Repos             | Processes Release                         | 6F 1 7/14/2021, 4:37:01 P      | Stages for a trigger change from automated to manual. ①                                                  |          |
| Pipelines           | Pass QA                                   |                                |                                                                                                    | $\sim$   |
| uiu Pipelines       | Stand-alone DevOps Integration<br>QA      |                                |                                                                                                    |          |
| Environments        | Unit Package                              |                                | Variables A                                                                                              |          |
| 🖉 Releases          | 🖉 Dev 🕅 🕅                                 |                                | Edit value for the variables to be overridden during release creation.                                   |          |
| II% Library         |                                           |                                | Name Value Scope                                                                                         |          |
| 🐨 Task groups       |                                           |                                | ApprovedWorkItems 76095 Release                                                                          |          |
| T Deployment groups |                                           |                                | Release.Number 1.1 Release                                                                               |          |
| 👗 Test Plans        |                                           |                                | Palace description                                                                                       |          |
| Artifacts           |                                           |                                | Release description                                                                                      |          |
|                     |                                           |                                |                                                                                                    |          |
| Project settings    |                                           |                                | Create                                                                                                   |          |

![](_page_23_Picture_0.jpeg)

In case we want to deploy multiple work items in one go (that is, multiple changesets) in the Unit Package, we can add multiple work items by separating them with a comma without any space (see screenshot below).

| <ul> <li>Connection with live updates has been term</li> </ul> | inated. Please refresh the page to : | see the updated view  | Unit Package                                   |                                     |         | ~      |
|----------------------------------------------------------------|--------------------------------------|-----------------------|------------------------------------------------|-------------------------------------|---------|--------|
| Search all pipelines<br>III □ □ + New ~                        | Unit Package                         | nalytics              | Pipeline ^<br>Click on a stage to change its   | trigger from automated to manual.   |         |        |
| Processes Release<br>Processes QA                              | Releases                             | Created               | Stages for a trigger change                    | ge from automated to manual.        | 0       |        |
| Unit Package                                                   | <b>(P)</b> 4                         | 9/9/2021, 12:27:22 PI |                                                |                                     |         | $\sim$ |
| Test<br>Stage 1                                                | € <sup>3</sup>                       | 9/9/2021, 11:22:24 AI | Variables A<br>Edit value for the variables to | be overridden during release creati | on. (i) |        |
| Stand-alone DevOps Integration                                 | (f) 2                                | 8/11/2021, 4:26:13 PI | Name                                           | Value                               | Scope   |        |
| U CA                                                           | <b>(</b>                             | 7/14/2021, 4:37:01 Pt | ApprovedWorkItems                              | 76197,81266,76439                   | Release |        |
|                                                                |                                      |                       | Release.Number                                 | 1.0                                 | Release |        |
|                                                                |                                      |                       | Release description                            |                                     | •       |        |
|                                                                |                                      |                       |                                                |                                     |         | h      |
|                                                                |                                      |                       | Create Cancel                                  |                                     |         |        |

Deploying several changesets saves time and provides the option to package a few workflows from different work items to the same package.

![](_page_24_Picture_0.jpeg)

| Azure DevOps PNMsoft | / Eitan Test / Pipelines / Releases / Unit Package / 2                                | EF    |
|----------------------|---------------------------------------------------------------------------------------|-------|
| Eitan Test + ↑ Ur    | ackage > 2 > Dev < 💿 In progress                                                      |       |
| ✓ Pipe               | Tasks Variables Logs Tests 🕜 Deploy 🛇 Cancel 💟 Refresh 🛓 Download all logs 🗡 Edit 🗸 … | 2     |
| Boards Deploy        | process Deployment group job Started: 8/11/2021, 4:26:2                               | 28 PM |
| P Repos 💿 Dep        | ent group job Deployment group: Eitan Test-YuvalTest-Cl CD De                         | 23s   |
| Pipelines            |                                                                                       |       |
| utu Pipelines        | 0 PENDING                                                                             |       |
| Environments         |                                                                                       |       |
| 🔊 Releases           | 0 0                                                                                   |       |
| II% Library          | SUCCEEDED FAILED                                                                      |       |
| 😇 Task groups        | 1 IN-PROGRESS                                                                         |       |
| Deployment groups    |                                                                                       |       |
| 👗 Test Plans         |                                                                                       |       |
| Artifacts            |                                                                                       |       |
|                      |                                                                                       |       |

After the CI pipeline job has started, we can track its progress on the following screen:

After the CI pipeline finishes running, the **Package.zip** is created as an artifact in the deployment package folder.

![](_page_24_Figure_4.jpeg)

![](_page_25_Picture_0.jpeg)

#### **Execute the Processes Release pipeline**

After the artifact Package.zip has been created, we can now execute the CD pipeline (Processes Release pipeline).

![](_page_25_Picture_3.jpeg)

To view a list of the pipelines, in the Azure DevOps portal, in the left-panel menu, click **Releases**, and then select **Processes Release**.

Graphical view of the Processes Release CD pipeline

| Ċ   | Azure DevOps      | PNMsoft-TFS / Eltan Test / Pipelines / Releases / Processes Release |                                                |
|-----|-------------------|---------------------------------------------------------------------|------------------------------------------------|
| ET  | Eitan Test $+$    | All pipelines > T Processes Release                                 | 🗟 Save 🖋 Create release 🗮 View releases \cdots |
| 2   | Overview          | Pipeline Tasks                                                      |                                                |
|     | Boards            |                                                                     |                                                |
| 2   | Repos             | Artifacts   + Add Stages   + Add ∑                                  |                                                |
|     | Pipelines         | <u> </u>                                                            |                                                |
| utu | Pipelines         | Prostolikar & QA & & Pass QA                                        | 8                                              |
| 1   | Environments      | Loopi ouer X 6jobs. 11tasks X 1job. 0 task                          |                                                |
| 2   | Releases          | ( ) Schedule                                                        |                                                |
| 08  | Library           | O not set                                                           |                                                |
|     | Task groups       |                                                                     |                                                |
| T   | Deployment groups |                                                                     |                                                |
| 4   | Test Plans        |                                                                     |                                                |
| A   | Artifacts         |                                                                     |                                                |

![](_page_26_Picture_0.jpeg)

| Azure DevOps                      | PNMsoft-TFS / Eltan Test / Pipelines / I | Releases                                                     |                        | P Search       | III 🗇 🖓 🗲             |
|-----------------------------------|------------------------------------------|--------------------------------------------------------------|------------------------|----------------|-----------------------|
| Eitan Test +                      | <ul> <li>Search all pipelines</li> </ul> | Processes Release                                            |                        |                | C Edit Create release |
| Overview                          | ≝ ⊵ ŵ + New ~                            | Releases Deployments Analytics                               |                        |                | 🗄 All releases 🗸 🤘 🗄  |
| Noards                            | Unit Package<br>Ø Dev                    | Releases                                                     | Created                | Stages         |                       |
| Repos                             | Test                                     | Package Release-122<br>(***) 0f41a7d6 \$? master             | 7/22/2021, 1:21:34 PM  | O QA O Pass QA |                       |
| Pipelines                         | Processes Release                        | Package Release-121                                          | 7/22/2021, 1:17:42 PM  | QA O Pass QA   |                       |
| Environments                      | Stand-alone DevOps Integration           | Package Release-120                                          | 7/15/2021, 12:48:52 PM | QA O Pass QA   |                       |
| Releases                          | © QA                                     | Package Release-119<br>(*) 0f41a7d6 % master                 | 7/15/2021, 12:46:50 PM | O Pass QA      |                       |
| Task groups     Deployment groups |                                          | Package Release-118                                          | 7/14/2021, 9:55:06 PM  | QA O Pass QA   |                       |
| Test Plans                        |                                          | Package Release-117<br>③ 0f41a7d6 多 master                   | 7/14/2021, 6:01:23 PM  | O Pass QA      |                       |
| Artifacts                         |                                          | Package Release-115                                          | 7/14/2021, 5:20:15 PM  | O Pass QA      |                       |
|                                   |                                          | Package Release-114<br>(************************************ | 7/14/2021, 4:59:04 PM  | O Pass QA      |                       |
| Project settings                  | <                                        | Package Release-113                                          | 7/14/2021 4/65-45 044  |                |                       |

To execute the pipeline, click the **Create release** button.

Enter values for the **ReleaseNumber** (give a version number to the release) and **ShouldStopStartServices** fields (specify if IIS should be stopped and restarted after the packages are deployed).

To begin execution, click **Create**.

| Azure DevOps PNMsoft-TFS / Eitan Test / Pipelines | / Releases                                                          | Create a new release ×                                                                     |
|---------------------------------------------------|---------------------------------------------------------------------|--------------------------------------------------------------------------------------------|
| Eitan Test +<br>C Search all pipelines            | Processes Release                                                   | Processes Release Stages for a trigger change from automated to manual.                    |
| Cverview                                          | Releases Deployments Analytics                                      | v                                                                                          |
| Boards Unit Package                               | Releases Crea                                                       | ite.                                                                                       |
| Repos Test                                        | Package Release-122<br>(************************************        | Artifacts      Artifacts      Select the version for the artifact sources for this release |
| Pipelines     Stage 1                             | Package Release-121                                                 | Source alias Version                                                                       |
| ta Pipelines Processes Release ☆ Pass QA          | €F (≫)0f41a7d6 \$P master 7/2.                                      | _DropFolder 6d1849ed (Auto commit by CICD Ad V                                             |
| Environments<br>Stand-alone DevOps Integration    | Package Release-120<br>(************************************        | 5/2                                                                                        |
| Ø Releases ◎ QA                                   | Package Release-119                                                 | Variables ^<br>Edit value for the variables to be overridden during release creation. ()   |
| II's Library                                      | ◆ 0f41a7d6                                                          | Name Value Scone                                                                           |
| Task groups                                       | Package Release-118 7/1                                             | 4/2 Release Number 11 Release                                                              |
| T Deployment groups                               | - Working of master                                                 | ShouldStonStartServices True Release                                                       |
| 👗 Test Plans                                      | Package Release-117     Pockage Release-117     W0f41a7d6 §P master |                                                                                            |
| Artifacts                                         | Package Release-115     So 0f41a7d6 \$° master     7/1.             | 4/3 Release description                                                                    |
|                                                   | Package Release-114<br>(*) 0f41a7d6 % master 7/1                    | 4/3                                                                                        |
| Project settings                                  | Package Release-113                                                 | Creste Cancel                                                                              |

![](_page_27_Picture_0.jpeg)

You can track the progress of the execution (see below).

| lease                                                       | Stages |                              |    |                          |    |  |
|-------------------------------------------------------------|--------|------------------------------|----|--------------------------|----|--|
| Manually triggered<br>by Eitan Firuzi<br>8/11/2021, 4:30 PM |        | QA<br>In progress<br>Job 1/6 | 8- | Pass QA<br>O Not deploye | ed |  |
| Artifacts                                                   |        | 1 Target                     |    |                          |    |  |

You can also follow the process in the logs view.

|                                     |                                     | SI                    | atus 🗸            |
|-------------------------------------|-------------------------------------|-----------------------|-------------------|
| Start time $\checkmark$<br>DEVCICD2 | CDEVCICD2<br>Target: CDEVCICD2      | Started: 8/11/2021, 4 | I:30:27 PM<br>30s |
| progress                            | Initialize job · succeeded          |                       | <1s               |
|                                     | PowerShell Stop Service · succeeded |                       | 9s                |
|                                     | PowerShell Stop Service Usucceeded  |                       | 7s                |
|                                     | PowerShell Stop Service             |                       | 12s               |
|                                     |                                     |                       |                   |
|                                     |                                     |                       |                   |
|                                     |                                     |                       |                   |
|                                     |                                     |                       |                   |
|                                     |                                     |                       |                   |

![](_page_28_Picture_0.jpeg)

In the above screenshot, the process is in the last stage.

![](_page_28_Picture_2.jpeg)

The Processes release pipeline has two stages: QA and Pass QA.

| ¢        | Azure DevOps      | PNMsoft-TFS / Eitan Test / Pipelin  | nes / Release     | s / Processes Release / Package Release-129      | & Search | ¥ | Ô | 0 |
|----------|-------------------|-------------------------------------|-------------------|--------------------------------------------------|----------|---|---|---|
| ET       | Eitan Test +      | Processes Release > Packa           | age Release-1     | 29 ~                                             |          |   |   |   |
|          | Overview          | Pipeline Variables History          | $+$ Deploy $\vee$ | S Cancel A Approve multiple ♥ Refresh ✓ Edit ✓ · | ••       |   |   |   |
| -        | Boards            | Release                             | Stanes            |                                                  |          |   |   |   |
| 2        | Repos             | herease                             | Stages            |                                                  |          |   |   |   |
| 2        | Pipelines         | Manually triggered                  |                   | DA Pass DA                                       |          |   |   |   |
| utu      | Pipelines         | by  Eitan Firuzi 8/11/2021, 4:30 PM |                   | Pending approval     O Not deployed              |          |   |   |   |
| 1        | Environments      |                                     |                   | On  Eitan Firuzi                                 |          |   |   |   |
| 2        | Releases          | Artifacts                           |                   | ✓ Approve                                        |          |   |   |   |
| 0%       | Library           | _DropFolder                         |                   |                                                  |          |   |   |   |
|          | Task groups       | 8 master                            |                   |                                                  |          |   |   |   |
| eņe<br>† | Deployment groups |                                     |                   |                                                  |          |   |   |   |
| 4        | Test Plans        |                                     |                   |                                                  |          |   |   |   |
|          | Artifacts         |                                     |                   | La                                               |          |   |   |   |
|          |                   |                                     |                   |                                                  |          |   |   |   |
|          |                   |                                     |                   |                                                  |          |   |   |   |

In the QA stage, the administrator needs to check and confirm if the deployment was done correctly and then select **Approve**.

Let's check the workflow in the Test server to see if the deployment has been successful.

![](_page_29_Picture_0.jpeg)

| G cor<br>SeQu            | ra<br>uence                                                                                                    |                             | Eitan Test                         |                               |                                                                        | (2)                                                                               |
|--------------------------|----------------------------------------------------------------------------------------------------|-----------------------------|------------------------------------|-------------------------------|------------------------------------------------------------------------|-----------------------------------------------------------------------------------|
| o 🗹                      | 🗈 🗴 🔧 °+ 🗭 📼 🖻                                                                                                    | 🗇 🥝 🔗 Validate  🇊 Delete Wo | orkflow 🔗 Export 🔹 육 Set Permissio | ons 🔒 Source Control 👻 🕷 Proc | cess Lab 🕞 Commit to Azure Dev                                         | Ops                                                                               |
| Toolbox<br>Find an Activ | x List View <                                                                                                    | Start                       |                                    |                               | Properties Workflow                                                    |                                                                                   |
| Human<br>Server Side     | X+Y Assign<br>Built-in Command<br>Empty<br>Compared for the set of the set of the s | End                         | Test Form                          |                               | (Name)<br>Alias<br>Description<br>Workflow ID<br>Misc<br>Dipploy Field | Eitan Test<br>Eitan Test<br>Eitan Test<br>7649dc27-6586-4700<br>98d8-0da5d9120836 |
|                          | ev <sup>©</sup> <sub>o</sub> sharing<br>ev <sup>©</sup> <sub>o</sub> store Sharing<br>SP <sub>☉</sub> stored Procedure                                                                                                    | ے<br>ا                      | Emp Role Form                      |                               | Stage Set<br>Statistics<br>Variables                                   |                                                                                   |
|                          | <sub>G</sub> S <sub>∰</sub> Sub Workflow                                                                                                    | 2                           | jg CiCD Test                       |                               |                                                                        |                                                                                   |

The deployment was successful. The CICD form has been added to the workflow.

If we check the Source control history, we can see that the last user who checked in the workflow was the CI/CD user.

| G co         | ro<br>vence                        | Eitan Test                                                                                       | © @                                                                                                    |
|--------------|------------------------------------|--------------------------------------------------------------------------------------------------|----------------------------------------------------------------------------------------------------|
| G            |                                    | 🖉 🎯 Validate 🌐 Delete Workflow 🖄 Export * 🤹 Set Permissions 🔂 Source Control * 🐞 Process Lab 🕞 C | Commit to Azure DevOps                                                                                 |
| Toolbo       | List View <                        |                                                                                                  | Properties >                                                                                           |
| Find an Acti | vityQ.<br>X+Y Assign               | History List                                                                                     | Workflow<br>(Name) Eitan Test<br>Alias Eitan Test                                                      |
| Human        | Built-in Command                   | ID Check-In Date Checked-In By Label Name Description                                            | Description Eltan Test                                                                                 |
| Server Side  | <ul> <li>Empty</li> <li></li></ul> | 6       11/08/2021 14:31       CCD User       202108111331 28002 Deployment t                    | Verdifier ID 7649427 6586-0700<br>9668-964569120816<br>Misc<br>Display Feld<br>Stage Set<br>Statistics |
|              | D™ and horizon.                    | Restore Version Close                                                                            |                                                                                                    |

![](_page_30_Picture_0.jpeg)

The first approval is done by the user who executes the pipeline. This user needs to verify that the implementation completed successfully, based on its purpose.

| Azure DevOps        | PNMsoft-TFS / Eitan Test | / Pipelines / Releases / Processes R            | kelease / Package Release-129                                                  | III 🗇 💿 🖧 🗗      |
|---------------------|--------------------------|-------------------------------------------------|--------------------------------------------------------------------------------|------------------|
| Eitan Test +        | ↑ Processes Release      | e $>$ Package Release-129 $\vee$                |                                                                                | Help             |
| Cverview            | Pipeline Variables Hist  | tory + Deploy $\vee$ $\otimes$ Cancel $\otimes$ | Approve multiple $\circlearrowright$ Refresh $\checkmark$ Edit $\lor$ $\cdots$ | 2                |
| Boards              |                          | Channel                                         | OA.                                                                            | ×                |
| 😰 Repos             |                          | stages                                          | Post-deployment conditions *  Pending approval                                 |                  |
| Pipelines           | ually triggered          |                                                 | Approvers  C View logs                                                         |                  |
| utu Pipelines       | Eitan Firuzi             | • Pending approval                              | Approval pending for 1 minute                                                  | S Timeout in 30d |
| Environments        | 2021, 4:30 PM            | On 🔮 Eitan Firuzi<br>for 1 minute               | waiting for an approvers to approve in sequence.                               |                  |
| \$₽ Releases        | cts                      | ✓ Approve                                       | EF Eltan Firuzi<br>S Pending for 1 minute                                      | Reassign         |
| II% Library         | pFolder<br>49ed          |                                                 | Comment                                                                        |                  |
| T Deployment groups | aster                    |                                                 |                                                                                |                  |
| Lans Test Plans     |                          |                                                 | Approve Reject                                                                 |                  |
| Artifacts           |                          |                                                 |                                                                                |                  |
|                     |                          |                                                 |                                                                                |                  |
|                     |                          |                                                 |                                                                                |                  |
| Project settings <  | 4                        |                                                 | ,                                                                              |                  |

After approval, the pipeline moves to the Pass QA stage.

After this stage is completed, the QA person needs to approve the changes to complete the process. This approval cycle is not mandatory, but it's recommended. The QA user should make sure that the workflows have been deployed and that they are working properly.

| elease                                                       | Stages |                                          |       |                                      |  |
|--------------------------------------------------------------|--------|------------------------------------------|-------|--------------------------------------|--|
| Manually triggered<br>by  Eitan Firuzi<br>8/11/2021, 4:30 PM |        | QA<br>Succeeded<br>on 8/11/2021, 4:34 PM |       | QA<br>nding approval<br>Eitan Firuzi |  |
| Artifacts                                                    |        |                                          | → App | rove 🛇 穿                             |  |
| DropFolder                                                   |        |                                          |       |                                      |  |

![](_page_31_Picture_0.jpeg)

#### Pass QA stage approval screen.

| Processes Release > Package Release           Pipeline         Variables         History         + Deploy | xe-129 ∽<br>∽ 🛇 Cancel 🕺 Approve multiple 🖑 Refresh 🖌 Edit ∽ ···              | ී Help<br>දී   |
|----------------------------------------------------------------------------------------------------|-------------------------------------------------------------------------------|----------------|
| Stages                                                                                                    | Pass QA Pre-deployment conditions • • • Pending approval Approvers  View logs | >              |
| QA<br>Succeeded<br>on 8/11/2021, 4:34 PM                                                                  | Approval pending           Waiting for all approvers to approve in sequence.  | Timeout in 30d |
|                                                                                                    | Eitan Firuzi<br>Pending<br>Comment                                            | Reassign       |
|                                                                                                    | Defer deployment for later     Approve Reject                                 | <i>A</i>       |
|                                                                                                    |                                                                               |                |

#### After Pass QA is approved, the CD process is completed.

| C Azure DevOps      | PNMsoft-TFS / Eltan Test / Pipelin  | es / Releases / Processes Release / Package Release-129 | ₽ Search | 1≣ € | 1 0 | ₽ <b>, EF</b> |
|---------------------|-------------------------------------|---------------------------------------------------------|----------|------|-----|---------------|
| ET Eitan Test +     | ↑ Processes Release > Packa         | ge Release-129 $\vee$                                   |          |      |     | ③ Help        |
| Overview            | Pipeline Variables History          | - Deploy 🗸 🚫 Cancel 🖏 Refresh 🖌 Edit 🗸                  |          |      |     | 2             |
| n Boards            | Release                             | Stanos                                                  |          |      |     |               |
| 😢 Repos             | Release                             | Stages                                                  |          |      |     |               |
| Pipelines           | Manually triggered                  |                                                         |          |      |     |               |
| Pipelines           | by  Eitan Firuzi 8/11/2021, 4:30 PM | Succeeded                                               | 4        |      |     |               |
| Environments        |                                     | on 8/11/2021, 4:34 PM on 8/11/2021, 4:35 PM             |          |      |     |               |
| ,∯ Releases         | Artifacts                           | 🕐 Redeploy 🖉 Lo                                         | pgs      |      |     |               |
| II∿ Library         | _DropFolder                         |                                                         |          |      |     |               |
| 🐨 Task groups       | 6d1849ed<br>P master                |                                                         |          |      |     |               |
| T Deployment groups |                                     |                                                         |          |      |     |               |
| 📥 Test Plans        |                                     |                                                         |          |      |     |               |
| Artifacts           |                                     |                                                         |          |      |     |               |
|                     |                                     |                                                         |          |      |     |               |

After QA is approved, the deployment continues to the next environment, usually Production, but it depends on the specific project.

#### Important

When deploying to Production, or Production-like environments, make sure that the package that you deploy is approved and final.

![](_page_32_Picture_0.jpeg)

## **Customize Cora SeQuence**

The pipepline available for Cora SeQuence customizations is the **Release Shared Resources** pipeline.

The Release Shared Resources pipeline reads files from a specified repo and propagates them in the required Cora SeQuence folders of the target server.

We need to create a repo to be used by the customization pipeline:

- Repo type: GIT
- Repo name: Same name as the Azure DevOps project name.

| ¢  | Azure DevOps  |   | PNMsoft-TFS / Eitan Test / Repos / Files / 🔶 Eitan Test 🗸                                                                                                    |   |                                                     | ₽ Search    |                |            | Ô        | 0        |
|----|---------------|---|----------------------------------------------------------------------------------------------------|---|-----------------------------------------------------|-------------|----------------|------------|----------|----------|
| ET | Eitan Test    | + | 🔶 Eitan Test                                                                                                    | : |                                                     |             |                |            |          |          |
|    | Overview      |   | V 🖿 AppGlobalResources                                                                                                    |   | Files                                               |             | 🔛 Se           | t up build | (        | 🖵 Ck     |
|    | Boards        |   | Delete Me  Message  Message  Delete Me  Delete Me  Del |   | Contents History                                    |             |                |            |          |          |
| 8  | Repos         |   | Delete Me                                                                                                    |   | ① Committed $\phi$ e31c1c36: Deleted azure-pipeline | es.yml      |                | Crea       | ite a pu | ıll requ |
| ٦  | Files         |   |                                                                                                    |   |                                                     |             |                |            |          |          |
| ¢  | Commits       |   |                                                                                                    |   | Name 1                                              | Last change | Commit         | s          |          |          |
| ድ  | Pushes        |   |                                                                                                    |   | AppGlobalResources                                  | Jun 2       | <u>ca5d4</u> @ | 35c Adde   | d Delete | e Me E   |
| s  | Branches      |   |                                                                                                    |   | Shared Resources                                    | Jun 2       | 1cfeca         | a2f Adde   | d Delete | e Me E   |
| 0  | Tags          |   |                                                                                                    |   |                                                     |             |                |            |          |          |
| ເນ | Pull requests |   |                                                                                                    |   |                                                     |             |                |            |          |          |
| 2  | Pipelines     |   |                                                                                                    |   |                                                     |             |                |            |          |          |
| Å  | Test Plans    |   |                                                                                                    |   |                                                     |             |                |            |          |          |
|    | Artifacts     |   |                                                                                                    |   |                                                     |             |                |            |          |          |

#### Note

It is recommended to create a separate repo for each customer. The naming convention is **<CustomerName+CICD>**.

The developers upload their files directly into the repos that have been created for them in the appropriate folder.

For example, if developers have made changes to javascript files that are used by forms, all they need to do is to upload the updated files to the appropriate folder in the repo. In our example, it's the folder **shared resources\js**. See screenshot below.

Example of repo (the customer name has been hidden).

![](_page_33_Picture_0.jpeg)

| Azure DevOps           | PNMsoft-TFS / Becle / Repos / Files / |   |                                                                    |                            | 1                       | ů 0            | ٩,   |
|------------------------|---------------------------------------|---|--------------------------------------------------------------------|----------------------------|-------------------------|----------------|------|
| <b>a</b> an <b>b</b> + | • beix                                | : |                                                                    |                            |                         |                |      |
| 🥶 Overview             | > AppGlobalResources                  |   | Files                                                              |                            | succeeded               | 🖵 Clone        | ÷    |
| n Boards               | ✓ ■ Shared Resources                  | ÷ | Contents History                                                   |                            |                         |                | 2    |
| 😢 Repos                | Analytics     Ecomponents             |   | Name Î                                                             | Last change                | Commits                 |                |      |
| Files                  | ✓ 🖿 js                                |   | AppGlobalResources                                                 | Thursday                   | d6770696 Update         | ed             |      |
| ¢ Commits              | JS Custom .js                         |   | Shared Resources                                                   | Wednesday                  | 8c960d95 Update         | ed Business    |      |
| හ Pushes               | > Resources                           |   | M4 README.md                                                       | Jun 2                      | e1786a5f Added          | README         |      |
| 🖗 Branches             | > Styles                              |   |                                                                    |                            |                         |                |      |
| Tags                   | > 🖿 Themes                            |   | Introduction                                                       | is section evaluin the ob- | viactives or the motiv  | ation behind t | thic |
| 입 Pull requests        | > sample.xml                          |   | project.                                                           | is section explain the ob  | Jecuves of the motiva   | ation bening   |      |
| Pipelines              | 🗅 test.txt                            |   | Getting Started                                                    |                            |                         |                |      |
| 👗 Test Plans           | MI README.md                          |   | TODO: Guide users through getting your code up and<br>about:       | running on their own sy    | stem. In this section y | you can talk   |      |
| Artifacts              |                                       |   | Installation process     Software dependencies     Latest releases |                            |                         |                |      |

The **Release Shared Resources** pipeline is used for customizations. It's the main pipeline used for customer deployments.

| Azure DevOps PNMsoft-TFS / Pipelines /                     | Releases                                                                                    | ∠ Search           | 1≡ 🗂             | 0 %       |
|------------------------------------------------------------|---------------------------------------------------------------------------------------------|--------------------|------------------|-----------|
| Search all pipelines                                       | Release Shared Resources                                                                    |                    | 🖉 Edit 🔗 Create  | e release |
| 🔁 Overview 🗮 🖻 🗊 🕂 New 🛇                                   | Releases Deployments Analytics                                                              |                    | E All releases ~ | - 7 :     |
| Boards Processes Release<br>PRD REAL                       | Releases Created                                                                            | Stages             |                  |           |
| Repos Stand alone DevOps Integration                       | EZ Release-316<br>⊗ d67706 \$ <sup>p</sup> master 12/9/2021, 12:07:33 PM                    | O Dev OLD O QA OLD | <b>0</b> 0       | O Re-     |
| Pipelines PRD Release Shared Resources                     | Release-315<br>0                                                                            | O Dev OLD          | 0 ) O            | O Re      |
| Pipelines                                                  | Watera412 § <sup>9</sup> master                                                             |                    |                  |           |
| Environments     Unit Package     Paleacer     Down BEAL   | EZ Release-314<br>⊗ 8c960d <sup>®</sup> master 12/8/2021, 2:03:07 PM                        | O Dev OLD          | 0                | O Re.     |
| II Library                                                 | € Release-313                                                                               | O Dev OLD          | • · · ·          | O Re      |
| <ul> <li>Task groups</li> <li>Deployment groups</li> </ul> | Release-312         12/8/2021, 1:19:39 PM           ⊗ 51d3be         \$ <sup>p</sup> master | O Dev OLD          | 0                | O Re      |
| Last Plans                                                 | Release-311         12/8/2021, 12:39:01 PM                                                  | O Dev OLD          | Ø 0              | O Re.     |
| Artifacts                                                  | Release-310         12/8/2021, 12:28:04 PM           Sega6b3         \$P\$ master           | O Dev OLD          | • · · •          | O Re.     |

#### Important

The DevOps platform includes additional pipelines, which are used for the initial Cora SeQuence installation. These pipelines are not covered as they are used only by CI/CD System Admins.

![](_page_34_Picture_0.jpeg)

The Release Shared Resources pipeline takes files from the repo (artifacts) and updates the Dev and QA environments.

| ¢                 | Azure DevOps      | PNMsoft-TFS / / Pipelines / Releases / Release Shared Resources | P Search I≣ ⊕ ⊘ Pe                          |
|-------------------|-------------------|-----------------------------------------------------------------|---------------------------------------------|
|                   | nn +              | All pipelines > ** Release Shared Resources                     | 🖶 Save 🚀 Create release 🗮 View releases 🛛 🚥 |
| 6                 | Overview          | Pipeline Tasks Variables Retention Options History              |                                             |
|                   | Boards            |                                                                 |                                             |
| 8                 | Repos             | Artifacts   + Add     Stages   + Add                            |                                             |
| 2                 | Pipelines         | ()                                                              |                                             |
|                   | Pipelines         | ♦ <u>&amp;</u> DEV <u>B</u> <del>&amp;</del> TST <u>S</u>       | R & PRD R                                   |
| l                 | Environments      | R 1 job, 7 tasks R 1 job, 7 tasks                               | R 1 job, 7 tasks                            |
| 5                 | Releases          |                                                                 |                                             |
| 01/               | Library           | Schedule<br>not set                                             |                                             |
| •                 | Task groups       |                                                                 |                                             |
| • <b>D</b> •<br>† | Deployment groups |                                                                 |                                             |
| a                 | Test Plans        |                                                                 |                                             |
| 8                 | Artifacts         |                                                                 |                                             |

Most of the tasks in the Release Shared Resources pipeline are to **delete** files and **copy** files, which replace them with the ones from the repo.

| C Azure DevOps    | PNMsoft-TFS / Pipelines / Releases / Release Shared Resources |   |                                                                                         |
|-------------------|---------------------------------------------------------------|---|-----------------------------------------------------------------------------------------|
| <b>a</b> n +      | All pipelines > 👎 Release Shared Resources                    |   | Save                                                                                    |
| Overview          | Pipeline Tasks - Variables Retention Options History          |   |                                                                                         |
| Noards            | DEV<br>Deployment process                                     |   | Copy files 🛈 🏠 View YAML 📋 Remove                                                       |
| 😢 Repos           | Deployment group job                                          | + | Task version 2.* V                                                                      |
| Pipelines         | Delete files from \$(System.ArtifactsDirectory)\_ \Shar       |   | Display name *                                                                          |
| 🟥 Pipelines       | Delete files                                                  |   | Copy JES Shared Resources files                                                         |
| L Environments    | Delete files from \$(System.ArtifactsDirectory)\\App          |   | Source Folder ①                                                                         |
| 🔊 Releases        | Copy JES Shared Resources files                               | ⊘ | \$(System.ArtifactsDirectory)\_ \Shared Resources                                       |
| II\ Library       | Copy mes                                                      |   | Contents * ①                                                                            |
| 🐨 Task groups     | Copy BRS Shared Resources files                               |   | **                                                                                      |
| Deployment groups | Copy Administration Shared Resources files                    |   | Target Folder * 🕜                                                                       |
| 📥 Test Plans      | Copy Flowtime Shared Resources files                          |   | C:\Program Files\Genpact Digital\Cora SeQuence\Job Execution Service 1\Shared Resources |
| Artifacts         | Copy App GlobalResources to Flowtime                          |   | Advanced V                                                                              |
|                   | 40 copy files                                                 |   | Control Options V                                                                       |
|                   |                                                               |   | Output Variables 🗸                                                                      |

The pipeline executes each task in the list in the specified order.

![](_page_35_Picture_0.jpeg)

The successful completion of the pipeline indicates that the customization has been deployed to all the configured environments (commonly in this order DEV > TEST > PROD).

| elease                                             | Stages |                                     |     |     |
|----------------------------------------------------|--------|-------------------------------------|-----|-----|
| Manually triggered<br>by S<br>11/29/2021, 10:19 AM |        | Dev OLD DO NOT CO<br>O Not deployed |     |     |
| Artifacts<br>25dfeaed<br>P master                  |        | QA OLD DO NOT CON<br>O Not deployed |     |     |
|                                                    |        | DEV                                 | TCT | PRD |

 $\stackrel{\bullet\bullet\bullet}{\uparrow}$  Release Shared Resources > Release-299  $\sim$